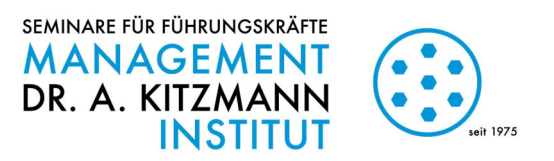

# Zoom-Meeting beitreten

#### **Per Computer**

unsere Empfehlung

1. Link klicken und Zoom herunterladen https://zoom.us/download#client\_4meeting

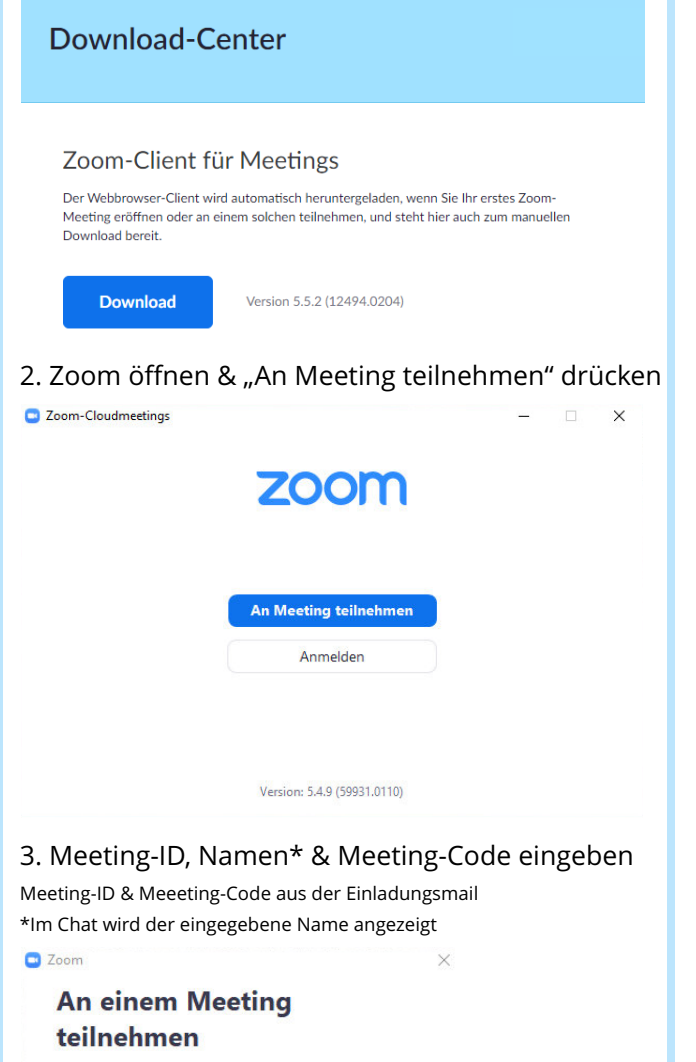

#### Per App (Smartphone/Tablet)

1. App herunterladen (AppStore/Google Play Store)

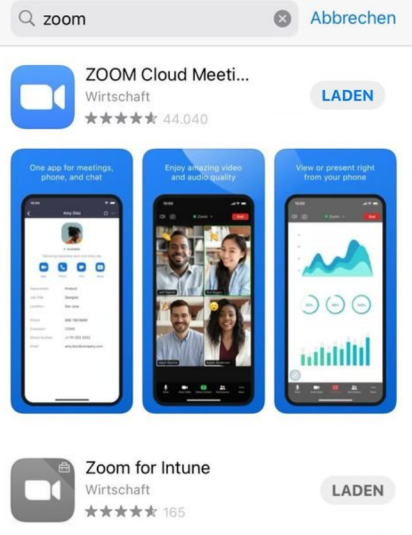

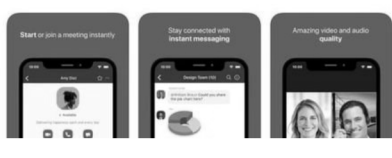

Zoom öffnen & "An Meeting teilnehmen" drücken
 Meeting-ID, Namen und Meeting-Code eingeben

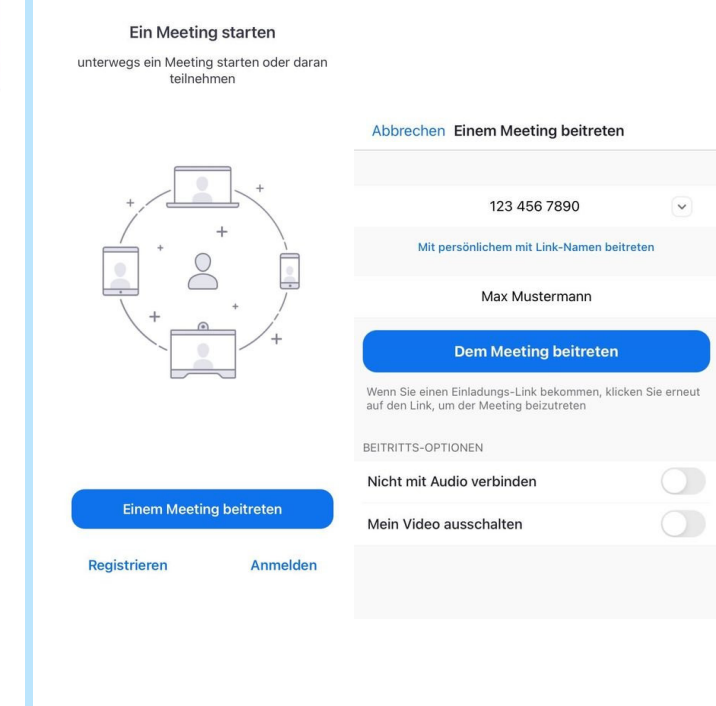

Alternativ - Einladungslink aus der E-Mail öffnen:

Beitreten

Meeting-ID oder Name des persönlichen Links

Meinen Namen f
ür zuk
ünftige Meetings speichern.
 Es kann keine Audioverbindung aufgebaut werden.

012 345 6789

Max Mustermann

Mein Video ausschalten

Zoom wird heruntergeladen & das Meeting startet automatisch.

Abbrechen

v

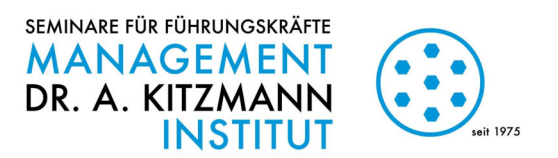

## Während des Meetings

- 1. Bildschirm freigeben
- 2. Whiteboard
  - ideal für Zusammenarbeit
  - alle haben die Möglichkeit mitzuschreiben
  - wird automatisch bei TrainerInnen als pdf-Datei gespeichert

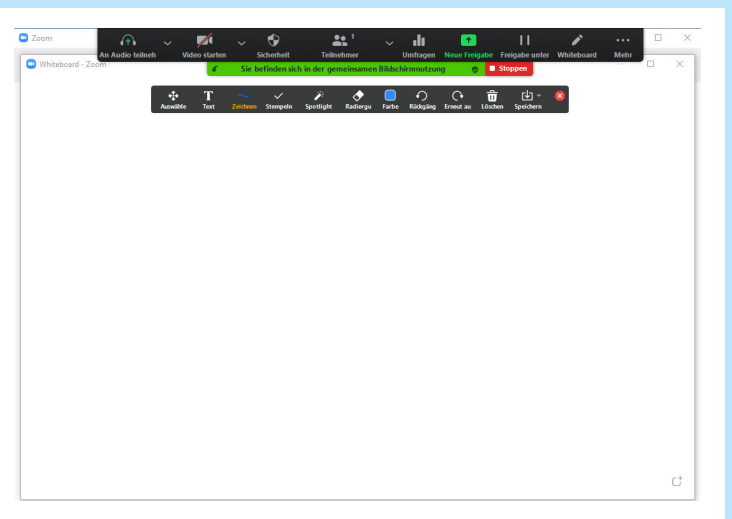

#### 3. Chat

4. Breakout-Sessions (einzelne Konferenzräume, sehr gut für Gruppenarbeiten geeignet)

### nützliche Informationen & Empfehlungen

Nach Gelegenheit Seminarunterlagen ausdrucken:

- erfolgreiche Zusammenarbeit
- erleichterte Arbeitsgestaltung
- stabile Zoom-Verbindung

Kamera & Mikrofon anschalten - für einen interaktiven, personenbezogenen Ablauf des Online-Seminars

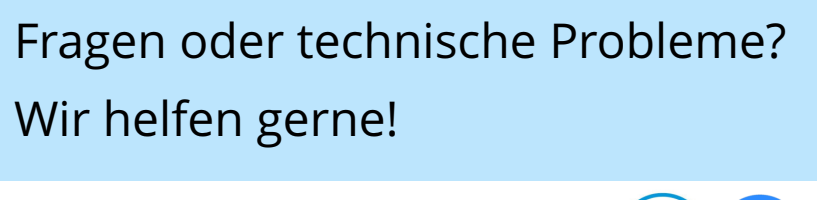

0251 202050 | info@kitzmann.biz

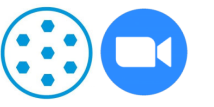